# HealthCare Authenticator (HCA) Quick Start Guide - February 2023

# Table des matières

| 1 | Intro | oduction                                   | 3          |
|---|-------|--------------------------------------------|------------|
|   | 1.1   | Authentication                             | 3          |
|   | 1.2   | Identity verification                      | 3          |
|   | 1.3   | OneKey Profile                             | 4          |
|   | 1.4   | Connect with a OneKey / OWA account        | 4          |
|   | 1.5   | Get a Free Trial Subscription              | 4          |
| 2 | Clia  | at side integration                        | <br>E      |
| Z | Cilei |                                            | 5          |
|   | 2.1   | Requirements                               | 5          |
|   | 2.2   | Downloading HCA SDK                        | 5          |
|   | 2.3   | Integration details                        | 5          |
|   | 2.3.1 | Initialize the HCA SDK                     | 5          |
|   | 2.3.2 | Sign-up                                    | 7          |
|   | 2.3.3 | Sign-in                                    | . 10       |
|   | 2.3.4 | Call backs                                 | . 13       |
|   | 2.4   | HCA Discovery end point                    | .14        |
|   | 2.4.1 | Using HCA Discovery end point              | . 14       |
|   | 2.4.2 | Using HCA UserInfo end point               | . 14       |
| 3 | Serv  | er-side integration                        | 16         |
| • | 2 1   | Paquiraments                               | 16         |
|   | 3.1   |                                            | .10        |
|   | 3.2   | Integration details                        | .16        |
|   | 3.2.1 | Light LCA Discovery and point              | . 16<br>17 |
|   | 3.2.2 | Using HCA UserInfe and point               | . 1/<br>10 |
|   | 3.2.3 | Using HCA Me and point                     | 10         |
|   | 5.2.4 | Using HCA Me end points                    | . 19       |
|   | 3.3   | Sign-up                                    | .20        |
|   | 3.3.1 | Sign-up form                               | . 20       |
|   | 3.3.2 | MFA form                                   | . 22       |
|   | 3.3.3 | Consent Form                               | . 22       |
|   | 3.4   | Sign-in                                    | .23        |
|   | 3.5   | Others                                     | .23        |
| 4 | Fede  | eration integration                        | 24         |
|   | 4.1   | Requirements                               | .24        |
|   | 4.2   | Integration details                        | .24        |
|   | 4.2.1 | Configuring HCA as a new identity provider | . 24       |
|   | 4.2.2 | Using HCA Discovery end point              | . 25       |
|   | 4.2.3 | Using HCA UserInfo end point               | . 25       |
|   | 121   | Lising HCA Me end noints                   | 27         |

| 4.3   | Sign-up                   |  |
|-------|---------------------------|--|
| 4.3.1 | Sign-up form              |  |
| 4.3.2 | 2 MFA form                |  |
| 4.3.3 | 8 Consent Form            |  |
| 4.4   | Sign-in                   |  |
| 4.5   | Others                    |  |
| 5 Get | a Production Subscription |  |

# 1 Introduction

In this quick start guide you will find information about how to integrate HealthCare Authenticator in your web site or mobile application. There are different ways to perform such an integration depending on the technology your web site or mobile is using. As examples:

- if your web site uses Javascript, you will opt for a Client-side integration using HCA JS or Angular JS SDK using OpenId protocol and a Proof Key for Code Exchange (PKCE).
- If your web site uses a CMS (WordPress, Drupal...) you will opt for a Server-side integration using OpenId protocol.
- If your web site already has an authentication solution installed, then you will choose a Federation integration using OpenID protocol.

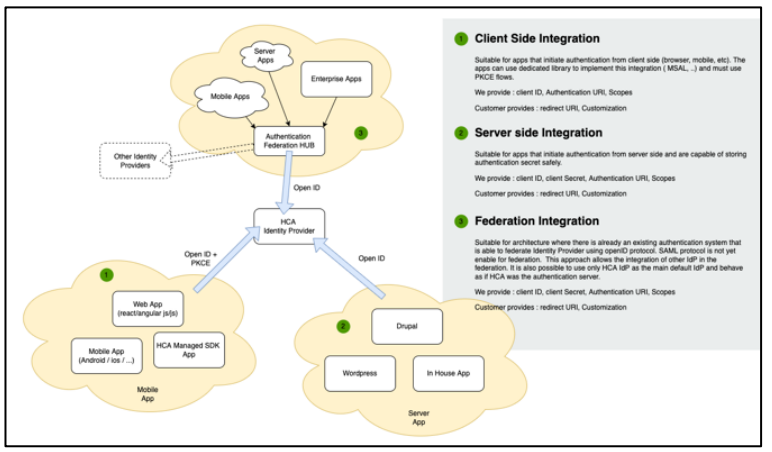

HCA modes of integration

## 1.1 Authentication

In all cases, HCA will manage fully users' authentication, including Sign-up, Multi-Factor authentication, Consent gathering, Sign-in and Forget my password processes.

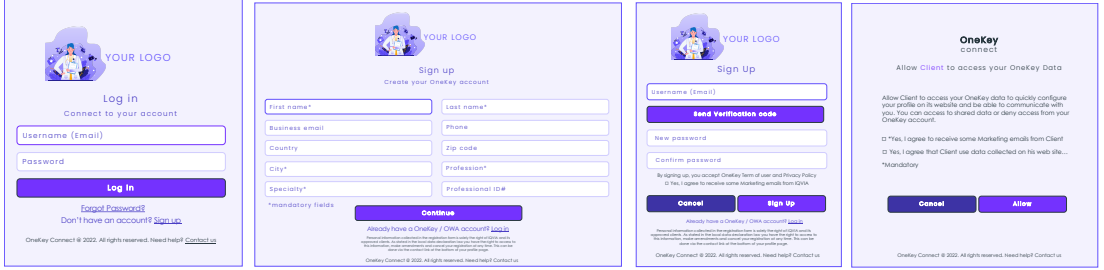

Examples of screens provided by HCA

## 1.2 Identity verification

HCA uses sign-up data to perform automatic identity verification based on OneKey data. It can also continue the process with manual identity verification performed by our research associates located all around the world. HCA provides an endpoint that allows to get identity verification status.

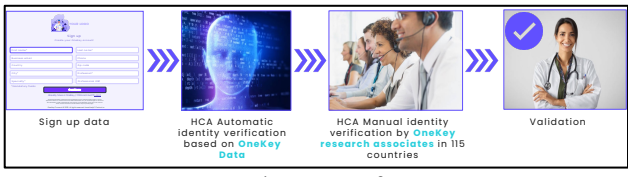

HCA identity verification process

## 1.3 OneKey Profile

Once HCP identity has been verified, HCA endpoint can provide with additional data coming from our OneKey database.

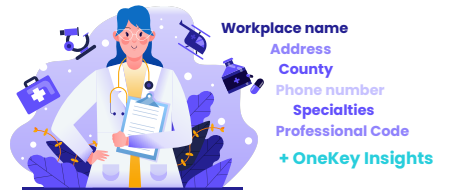

Example of data from HCP OneKey profile

## 1.4 Connect with a OneKey / OWA account

Once an HCP will have created his OneKey account, he will be able to use his OneKey credentials to connect to any other web site or mobile application using HCA or OWA (previous IQVIA version of HCA). If the HCP had already an OWA account, then he can do the same with his OWA credentials.

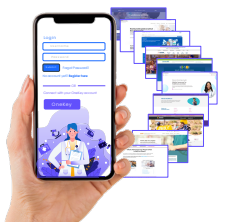

HCP can connect directly with his OneKey account

## 1.5 Get a Free Trial Subscription

To provide you with a free trial version of the HealthCare Authenticator (English noncustomizable version with limited features) we will need from you:

- The name of your company
- A technical contact (name and email address)
- Your Domain name
- Your Identity server tenant name
- Redirection endpoint URIs\*.

\*Note that we have set a default endpoint URI to <u>http://localhost:8080</u> to allow you a local test. You can provide us with different URIs (generally one for your development environment and one for your production environment). Bear in mind that if you do not use localhost, those URIs must be **https** ones.

In return we will provide you with:

- A Client ID that is required to authenticate requests from the HCA components and pre-built screens within your web site or mobile app.
- Claims URLs
- Discovery end point (OpenID connect Discovery URL): https://auth.onekeyconnect.com/auth.onekeyconnect.com/b2c\_1a\_hca\_signup\_signin/v2.0 /.well-known/openid-configuration

## 2 Client-side integration

## 2.1 Requirements

You must be comfortable developing in HTML5, CSS3, and JavaScript (JQuery and JQuery Mobile) at a minimum.

## 2.2 Downloading HCA SDK

HealthCare Authenticator SDK source code and binary files are available at the following GitHub location: https://github.com/orgs/hca-sdk

To integrate the HCA SDK within a website (using Angular JS) or JavaScript app, you can either:

- Load the HCA SDK directly from our CDN, by the following line of code inside your HTML template. We recommend placing it at the end of the body tag to avoid blocking the website initial rendering.

```
For example:
<body>
<script src="https://static. healthcaresdks.com/hca/v1/hca-sdk.js"></script>
</body>
```

- Download HCA SDK from GitHub and host it by your own.

## 2.3 Integration details

#### 2.3.1 Initialize the HCA SDK

To initialize the HCA SDK, you need to add the following script at the end of the body:

JavaScript SDK within your JS/HTML app or website <body> <!-- HCA SDK Set Configuration --> <script> hcaSdk.setHcaSdkConfig(<clientId>[,<scopes>]); </script> </body>

#### JavaScript SDK within your Angular app

#### // On the angular AppComponent, client should implement OnInit

export class AppComponent implements OnInit {
 isAccountLogged: boolean = false;
 accountProfile!: UserProfile;
 isProfileReady: boolean = false;

#### // In the OnInit Method configure the SDK:

ngOnInit() {
 this.accountProfile = this.initaccountProfile();
 // HCA Set Configuration
 hcaSdk.setHcaSdkConfig(<clientId>,<scopes>);

```
hcaSdk.setLoginCallBack(this.resultLogin.bind(this));
}
onLogin() {
 hcaSdk.signIn();
}
onSignup() {
 hcaSdk.signUp();
}
initaccountProfile(): UserProfile {
 let userProfile: UserProfile = {
   title: ",
   firstName: ",
   lastName: ",
   email: ",
   phone: ",
   trustLevel: 0
  };
 return userProfile;
}
}
export interface UserProfile {
title: string;
firstName: string;
lastName: string;
email: string;
phone: string;
trustLevel: number
```

ClientId: is the unique ID that identifies the application that we provided you with.

Scopes: is a list of scopes that defines the information that the application would like to access to.

https://auth.onekeyconnect.com/x/profile.basic

to access to:

- UserID
- TrustLevel

• *https://auth.onekeyconnect.com/x/profile.extended* to access to:

- UserID
- Onekey ID
- TrustLevel
- Title
- Firstname
- Lastname
- ProfessionalType
- WorkplaceName
- Address
- PostalCode

- City
- County
- Country
- PhoneNumber
- ProfessionalCode
- Specialities

Note that using the 'extended' scope requires an existing OneKey subscription or a specific OneKey contract.

<u>https://auth.onekeyconnect.com/x/m\_regis</u>
 to collect mandatory consents from the user during sign-up process
 <u>https://auth.onekeyconnect.com/x/o\_mail\_mark</u>

to collect optional consents from the user during sign-up process

```
Exemple of configuration:
hcaSdk.setHcaSdkConfig(
   context.$config.env.HCA_CLIENT_ID,
   [
   'https://auth.onekeyconnect.com/x/profile.extended',
   'https://auth.onekeyconnect.com/x/m_regis',
   'https://auth.onekeyconnect.com/x/o_mail_mark',
   ],
   false
```

Note that you can replace extended by basic. You must not have both basic and extended profile scopes in the same configuration.

## 2.3.2 Sign-up

#### 2.3.2.1 Integration of the Sign-up button

Display the 'Sign Up' button UI on your app or web site To display a Sign-Up button (that will disappear after a user successfully signed up) you should add this script:

```
JavaScript SDK within your JS/HTML app or website

<body>

<div>

<!-- Place this div where want to display the Sign-Up button -->

<div id="hca_signup">

</div>

</div>

</body>
```

#### JavaScript SDK within your Angular app

// In the AppComponent HTML add the Signup Call: <a href="#" class="btn-signup waves-effect waves-light" (click)="onSignup()">Sign up</a>

#### 2.3.2.2 Sign-up form

| YOUR LOGO                                                                                                    |               |                  |  |  |
|----------------------------------------------------------------------------------------------------|---------------|------------------|--|--|
|                                                                                                    | Sig           | n up             |  |  |
|                                                                                                    | Create your C | neKey account    |  |  |
| First name*                                                                                                    |               | Last name*       |  |  |
| Business email                                                                                                    |               | Phone            |  |  |
| Country                                                                                                    |               | Zip code         |  |  |
| City*                                                                                                    |               | Profession*      |  |  |
| Specialty*                                                                                                    |               | Professional ID# |  |  |
| *mandatory fields                                                                                                    | Cor           | ntinue           |  |  |
| Already have a OneKey / OWA account? Log in<br>Personal information calceled in the registration form is safely the right of UWA and is<br>approved clemer. A tabled in the local data declaration bary woult were the right to access to<br>the information context with the other of the bottom of your profile page.<br>OneKey Connect @ 2022 All idohts reserved. Need helds 2 Context us |               |                  |  |  |

When a user clicks or taps on the sign-up button, he accesses to the sign-up form. The sign-up form contains fields to information on user's profile:

- First Name
- Last Name
- Profession (List of OneKey professional types)
- Specialty (List of OneKey specialties)
- Postcode
- City
- Country (List of countries)
- Professional Code
- Phone
- Business Email

Note that First Name, Last Name, Country, City, Profession and Specialty are mandatory if your web site or mobile app requires a manual identity verification.

#### 2.3.2.3 MFA form

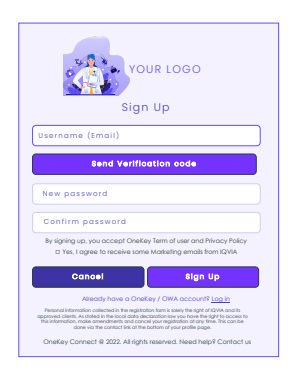

During sign-up process, Multi-Factor Authentication (MFA) is activated and mandatory, and he is required to enter his email address to receive an activation code. Once the email received, he will enter the code and create his password. The MFA form also contains check boxes for user to agree with OneKey terms and conditions (mandatory) and to collect user's consent (optional).

#### 2.3.2.4 Consent Form

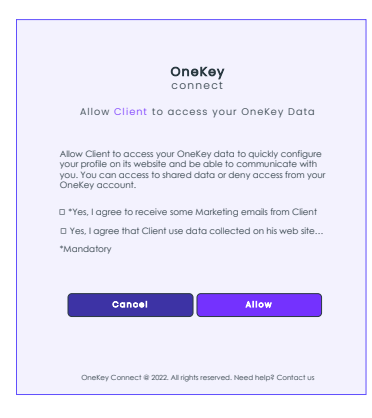

After Automatic identity verification, user will have to give his consent for us to provide you with data coming:

- His sign-up & MFA forms if he has not yet been identified.
- His sign-up & MFA forms and his OneKey account if he has been identified automatically.

The Consent form can also contain check boxes for user to:

- agree with your web site terms of use and your privacy policy: in that case, you must add (mandatory) <u>https://auth.onekeyconnect.com/x/m\_regis</u> in the scopes when configuring HCA as identity provider.
- collect user's consents to allow you to use some of his data (up to ten check boxes that can be mandatory or optional): in that case, you need to add https://auth.onekeyconnect.com/x/o\_mail\_mark in the scopes when configuring HCA as identity provider.

Note that there are 72 different scopes for mandatory and optional consents (6 types and 6 channels). Connect with us to get the right ones.

## 2.3.3 Sign-in

## 2.3.3.1 Integration of the Sign-in Button

To display a Sign-in button (that will change to a sign-out after a user successfully logged in / Name of logged user + icon) you should add this script:

Display the 'Sign In' button UI on your app or web site:

| JavaScript SDK within your JS/HTML app or website       |  |  |  |
|---------------------------------------------------------|--|--|--|
| <body></body>                                           |  |  |  |
| <div></div>                                             |  |  |  |
| Place this div where want to display the Sign-In button |  |  |  |
| <div id="hca_signin"></div>                             |  |  |  |
|                                                         |  |  |  |
|                                                         |  |  |  |
|                                                         |  |  |  |

JavaScript SDK within your Angular app

// In the AppComponent HTML add the LogIn Call: <a href="#" class="btn-login waves-effect waves-light" (click)="onLogin()">Log in</a>

## 2.3.3.2 Sign-in Form

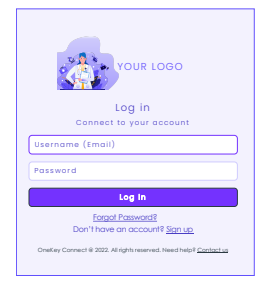

When a user clicks or taps on the sign-in button, he accesses to the sign-in form. The sign-in form contains:

- Username, which is the email he used during HCA MFA process.
- Password, which is the password he defined during HCA MFA process.

Note that user can also log in with his OWA credentials (previous version of HCA). From the sign-in form, user can also access to Forget Password form and to Sign-up form.

#### 2.3.3.3 Handle login

To Define the return function to handle the login, you should add this script:

```
<body>
<!-- HCA SDK Set Configuration -->
<script>
hcaSdk.setLoginCallBack(updateUILogin);
```

```
</script>
</body>
The callback function below displays the ID of the logged user:
function updateUILogin(account) {
    console.log(account.userId);
}
```

#### 2.3.3.4 Connected user

When user successfully signs in, the sign-in button can be replaced by user's information (icon, first name, last name, connection's date & hour). To do that, please use data coming from basic OneKey Connect user's profile. Note that an example of HCA's integration is available on GitHub, on which you will see how this capability has been implemented.

#### 2.3.3.5 Service calls for additional data 1

The method isAccountLogged checks if the user is logged in or not (return true if the user is logged in and false if not: hcaSdk.isAccountLogged()

#### Examples:

JavaScript SDK within your JS/HTML app or website

function isLogged() {
 console.log("isLogged:" + hcaSdk.isAccountLogged());
}

#### JavaScript SDK within your Angular app

```
isLogged() {
    console.log(hcaSdk.isAccountLogged());
```

#### 2.3.3.6 Sign-out link

In order the user to sign-out please use the following function:

| JavaScript SDK within your JS/HTML app or website |  |  |  |  |  |
|---------------------------------------------------|--|--|--|--|--|
| icaSdk.signOut()                                  |  |  |  |  |  |
| JavaScript SDK within your Angular app            |  |  |  |  |  |
| onLogout() {<br>hcaSdk.signOut();                 |  |  |  |  |  |
| }                                                 |  |  |  |  |  |

#### 2.3.3.7 Edit my profile

To edit his profile and manage his consents, user is redirected to OneKey connect web app at the following method: hcaSdk.openUserProfile()

Note that an example of HCA's integration is available on GitHub, on which you will see how this capability has been implemented.

#### 2.3.3.8 Service calls for additional data 2

The method getProfile() retrieves the profile data of the logged user Example:

```
JavaScript SDK within your JS/HTML app or website
function getProfile() {
    hcaSdk.getProfile(callbackProfile);
  }
function callbackProfile(data) {
    console.log(data);
  }
```

```
JavaScript SDK within your Angular app
```

```
getProfilePromise = () => {
  return new Promise((resolve, reject) => {
    hcaSdk.getProfile((data: any, err: any) => {
        if (err) return reject(err)
        resolve(data)
    })
    })
```

Note that Get Profile method's use Me API (Cf. below) that provides 2 endpoints to retrieve:

- /api/hca/user/me/account: user's sign-up data, including validated email in MFA process and TrustLevel from HCA:
  - UserID
  - First Name
  - Last Name
  - Profession
  - Specialty
  - Postcode
  - City
  - Country
  - Professional Code
  - Phone
  - Business Email
  - Email
  - Trust level
- /api/hca/user/me/profile: user's OneKey data. Available OneKey data depends on scopes defined when configuring HCA (Cf. 2.3.1) and on existing OneKey subscription / contract and identity verification process' status or result:

For a profile.basic scope. You will have access to:

- UserID
- TrustLevel

For a profile.extended scope. You will have access to:

- UserID
- Onekey ID
- TrustLevel
- Title
- Firstname
- Lastname
- ProfessionalType
- WorkplaceName
- Address
- PostalCode
- City
- County
- Country
- PhoneNumber
- ProfessionalCode
- Specialities

#### 2.3.3.9 First Sign-in & Consent

If a user signs-in for the first time on your web site or mobile app using his OneKey credentials (and didn't sign-up on your web site), then HCA will proceed to an automatic sign-up and user won't have to fill a sign-up form.

In that case, user will have to give his consent for us to provide you with data coming his OneKey account using Consent form mentioned above.

Note: At the end of the sign in process, our authentication server calls back the redirect URI that was given in the parameters, this triggers a reload of the webpage, the SDK process the information and make it available to your code. It is important to consider this workflow when using SDK's function to access user information. This information is only available once the redirect URI is called.

## 2.3.4 Call backs

There are 3 more call back functions In additions the ones described above:

| <ul> <li>A call back function to access Token</li> </ul>                                 |
|------------------------------------------------------------------------------------------|
| // HCA Set callback function to handle access Token                                      |
| hcaSdk.setTokenCallBack(updateUIToken);                                                  |
| - A call back function to handle Cancel action                                           |
| // HCA Set callback function to handle cancel action                                     |
| hcaSdk.setCancelCallBack(onCancel);                                                      |
| Ex.: When a user cancels his sign-in or sign-up process, you need to intercept HCA error |

Ex.: When a user cancels his sign-in or sign-up process, you need to intercept HCA error message to provide user with a message and/or redirect him (e.g. to your home page).

A call back function to handle Cancel action

// HCA Set callback function to handle errors

#### hcaSdk.setErrorCallBack(onError);

## 2.4 HCA Discovery end point

## 2.4.1 Using HCA Discovery end point

The HCA discovery end point

(https://auth.onekeyconnect.com/auth.onekeyconnect.com/b2c\_1a\_hca\_signup\_signin/v2.0/.w ell-known/openid-configuration) defines a mechanism for you to discover HCA and obtain information needed to interact with it. It enables you to:

- Verify the identity of the End-User based on the authentication performed by Authorization Server,
- Obtain basic profile information about the End-User in an interoperable and REST-like manner (Cf. below: email, displayName, family\_name, trustLevel...),
- Obtain OAuth 2.0 endpoint locations (Cf. below: userinfo\_endpoint, end\_session\_endpoint...).

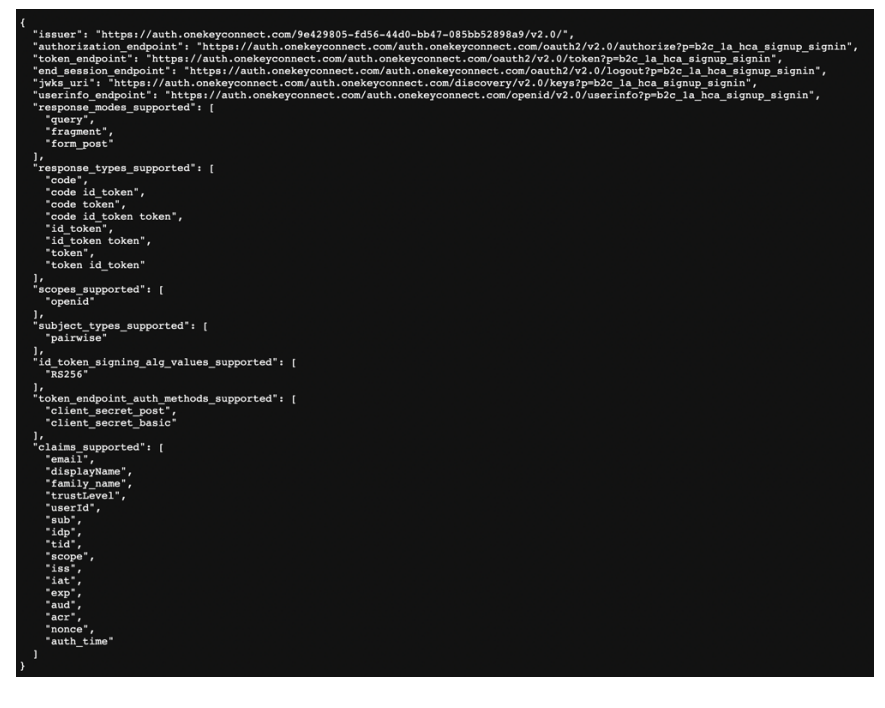

(More details on: https://openid.net/specs/openid-connect-discovery-1 0.html)

#### 2.4.2 Using HCA UserInfo end point

This HCA Discovery endpoint includes UserInfo endpoint URL, here:

https://auth.onekeyconnect.com/auth.onekeyconnect.com/b2c\_1a\_hca\_signup\_signin/openid/v 2.0/userinfo

#### METHOD: GET

 $URL: \ https://auth.onekeyconnect.com/openid/v2.0/userinfo?p=b2c\_1a\_hca\_signup\_signin$ 

HEADER: Bearer <token>

This UserInfo endpoint is an OAuth 2.0 protected resource where you can retrieve consented claims, or assertions, about the end-user authenticated with his HCA/OneKey account. The claims

are typically packaged in a JSON object where the sub member denotes the subject (end-user) identifier.

You need to call UserInfo endpoint using signed JWT (JSON Web Token) that you obtain during authentication process. It will return a JSON object including UserInfo Fields with data coming from the sign-up and MFA process:

| UserInfo field | Description               | Source             |  |
|----------------|---------------------------|--------------------|--|
| objectID       | UserID                    | НСА                |  |
| displayName    | Last Name                 | Sign-up form       |  |
| givenName      | First Name                | Sign-up form       |  |
| surname        | Last Name                 | Sign-up form       |  |
| zipCode        | Postal Code               | Sign-up form       |  |
| city           | City name                 | Sign-up form       |  |
| country        | Country                   | Sign-up form       |  |
| phone          | Phone number              | Sign-up form       |  |
| businessEmail  | Email provided            | Sign-up form       |  |
| profession     | Profession Type code      | Sign-up form       |  |
| specialty      | Specialty code            | Sign-up form       |  |
| email          | Email and username        | Sign-up form (MFA) |  |
| uci            | Professional Code         | Sign-up form       |  |
|                | OneKey ID (If the client  |                    |  |
| oneKevID       | has access to OneKey      | HCA / OneKey       |  |
|                | extended profile and if   | ,,                 |  |
|                | user has been identified) |                    |  |
| trustLevel     | User's trust level        | HCA                |  |

# 3 Server-side integration

## 3.1 Requirements

## CMS (Content Management System) users

- You must add a CMS (e.g. Drupal or WordPress) OpenID Connect (OIDC / openidconnect) Client plugin (e.g. <u>https://plugins.miniorange.com/wordpress-oauth-client-setup</u> or <u>https://plugins.miniorange.com/drupal</u>) to your web site.
- This plugin will be integrated with the HealthCare Authenticator. It will act as a Service provider to establish a trust between HCA (which is the OAuth/OpenID/JWT Identity Provider) and your CMS. This will allow users to quickly and securely login to your CMS site using HCA.

## 3.2 Integration details

## 3.2.1 Configuring HCA as identity provider

To configure HCA as identity provider, you will need to log as an administrator and follow your CMS OpenID Connect Client plugin documentation. In general, you will be required to add a new identity provider (OAuth provider) by providing the following information:

- Identity provider name : OneKey
- Client ID: this refers to the Client ID you got from your account on our web site (https://www.healthcaresdks.com/en/authenticator).
- Client Secret: this refers to the Client Secret you got from your account on our web site. It will be used to create a Policy Key.

| Configure OAuth Attribute/Role N       | Mapping Login Se        | https://127.0.0.1/wp | 4/1code+AQABAAAAAAm-06biBE1Tp/MH8KPQ41oD9Dppg_ –<br>7.0.0.1/wp4/2code=AQABAA/AAAm-06biBE1Tp/MH8KPQ41oD9Dpp | ×             | Update Application          |                                                                   | Setup Guide          |
|----------------------------------------|-------------------------|----------------------|----------------------------------------------------------------------------------------------------|---------------|-----------------------------|-------------------------------------------------------------------|----------------------|
| Configure OAuth Provider               |                         | Test Configuration   |                                                                                                    | *Application: | You application name        |                                                                   |                      |
| Dirplay App Name:                      |                         | Attribute            |                                                                                                    |               | Display App Name:           | You application name                                              |                      |
| (STANDARD)                             | Login with azure        | Name                 | Attribute Value                                                                                            |               | Redirect / Callback URL     | Your callback URL (https://)                                      | Ô                    |
| Redirect / Callback URL:               | http://localhost/w      | aud                  | 300000000000000000000000000000000000000                                                                    |               |                             |                                                                   |                      |
| Editable in (STANDARD)                 |                         | ire.                 | https://sts.windows.net/xxxxxxxxxxxxxxxxxxxxxxxxxxxxxxxxxxxx                                               |               | *Client ID:                 | Your Client ID                                                    |                      |
| *Client ID:                            |                         | 124                  | 300000000                                                                                                  |               | *Client Secret:             | Your Client Secret                                                | Scores starting with |
| *Client Secret:                        |                         | iat                  | 200000000000000000000000000000000000000                                                                    |               | Scope:                      | openid https://auth.onekeyconnect.com/x/profile.extended          | openid and separed   |
| Scope:                                 | openid                  | nbf                  | X0000000000000000000000000000000000000                                                                     |               | *Authorize Endpoint:        | https://auth.onekeyconnect.com/auth.onekeyconnect.com/B2C_1A_HC   |                      |
|                                        |                         | exp                  | 300000000000000000000000000000000000000                                                                    |               | *Access Token Endpoint:     | https://auth.onekeyconnect.com/auth.onekeyconnect.com/B2C_1A_HCr  | can retrieve from    |
| azure Tenant:                          |                         | amr.0                | X00000XXXX00000X                                                                                           |               | Get User Info Endpoint:     | https://auth.onekeyconnect.com/auth.onekeyconnect.com/b2c_1a_hca_ | HEA DISCOVERY ORL    |
| Send client credentials in:            | 🖌 Header 🗌 Bod          | email                | xxxxxxxxxx@gmail.com                                                                                       |               |                             | Set client credentials in Header Set client credentials in Body   |                      |
|                                        |                         | family_name          | X000XX000X                                                                                                 |               |                             | g,                                                                |                      |
| State Parameter :                      | Send state param        | given_name           | X00XX00000X                                                                                                |               | State Parameter & Nonce:    | Send State Parameter Send Nonce                                   |                      |
| Group User Into Endpoint:<br>(PREMILM) |                         | idp                  | live.com                                                                                                   |               | Grant Type:                 | Authorization Code Grant $\sim$                                   |                      |
| JWKS URL:                              |                         | ipaddr               | X00.XX.30.XX                                                                                               |               | Group User Info Endpoint: 👌 |                                                                   |                      |
| (PREMILINI)                            |                         | name                 | X000000000000000X                                                                                          |               | JWKS URL:                   |                                                                   |                      |
| Logia Putton                           |                         | oid                  | 2000000XX                                                                                                  |               |                             |                                                                   |                      |
| Login Button.                          | Show on login pa        |                      |                                                                                                    | *             | Login button:               | Show on login page                                                |                      |
|                                        | Save settings Te        | st Configuration     |                                                                                                    |               |                             |                                                                   |                      |
| Note:                                  | Please configure Attrib | oute Mapping be      | fore trying Single Sign-On.                                                                                |               |                             | Save settings Test Configuration                                  |                      |

Examples of configuration: <u>https://plugins.miniorange.com/wordpress-oauth-client-setup</u>

You will also need to provide a list of <u>scopes separated by space</u> that defines the information that the application would like to access to:

- 1. Openid
- <u>https://auth.onekeyconnect.com/x/profile.basic</u> or <u>https://auth.onekeyconnect.com/x/profile.extended</u> to request access to OneKey data that you will get using Me API (Cf. below).

If you do not have a HCA/OneKey contract or OneKey subscription, use the basic profile.basic scope. You will have access to:

- UserID
- TrustLevel

If you have a HCA/OneKey contract or OneKey subscription, use the basic profile.extended scope. You will have access to:

- UserID
- Onekey ID
- TrustLevel
- Title
- Firstname
- Lastname
- ProfessionalType
- WorkplaceName
- Address
- PostalCode
- City
- County
- Country
- PhoneNumber
- ProfessionalCode
- Specialities
- 3. <u>https://auth.onekeyconnect.com/x/m\_regis</u> to collect mandatory consents from the user during sign-up process
- 4. <u>https://auth.onekeyconnect.com/x/o\_mail\_mark</u> to collect optional consents from the user during sign-up process

Generally, the solution you use will allow you to test the configuration. In that case, you will see all the values returned by HCA (First Name, Last Name, Email) to CMS in a table (Cf. below). Once you see all the required values, then you will have to proceed User Attribute / Role Mapping which is mandatory for enabling users to successfully login into CMS.

| Attribute<br>Name |                                        | Attribute Value              | Attribute Value |  |  |  |
|-------------------|----------------------------------------|------------------------------|-----------------|--|--|--|
| exp               | 16766.                                 |                              |                 |  |  |  |
| nbf               | 16766.                                 |                              |                 |  |  |  |
| ver               | 1.0                                    |                              |                 |  |  |  |
| iss               | https://auth.onekey<br>085bb52898a9/v2 | connect.com/9e<br>0/         | xb47-           |  |  |  |
| sab               | 4678ad05-3(                            | f8794c0                      |                 |  |  |  |
| aad               | dc5a9218-5:                            | 174a63c6b                    |                 |  |  |  |
| acr               | b2c_1a_hea_signup_signin               |                              |                 |  |  |  |
| iat               | 16766                                  |                              |                 |  |  |  |
| auth_time         | 1676                                   |                              |                 |  |  |  |
| scope             | openid https://auth                    | onekeyconnect.com/x/profile  | e.extended      |  |  |  |
| email             | email from sign-up                     | form)                        |                 |  |  |  |
| idp               | Iqvia-hea-user                         |                              |                 |  |  |  |
| userld            | 4678ai                                 | 7eb6df8794c0                 |                 |  |  |  |
| displayName       | First name from sig                    | m-up form)                   |                 |  |  |  |
| family_name       | Last name from sig                     | Last name from sign-up form) |                 |  |  |  |
| trustLevel        | Trust level from OneKey                |                              |                 |  |  |  |
| tid               | 9e42980                                | 385bb52898a9                 |                 |  |  |  |
| at hash           | OcH96                                  | Ge                           |                 |  |  |  |

Test configuration example

## 3.2.2 Using HCA Discovery end point

#### The HCA discovery end point

(https://auth.onekeyconnect.com/auth.onekeyconnect.com/b2c\_1a\_hca\_signup\_signin/v2.0/.well-known/openid-configuration ) defines a mechanism for you to discover HCA and obtain information needed to interact with it. It enables you to:

- Verify the identity of the End-User based on the authentication performed by Authorization Server,
- Obtain basic profile information about the End-User in an interoperable and REST-like manner (Cf. below: email, displayName, family\_name, trustLevel...),

- Obtain OAuth 2.0 endpoint locations (Cf. below: userinfo\_endpoint, end\_session\_endpoint...).

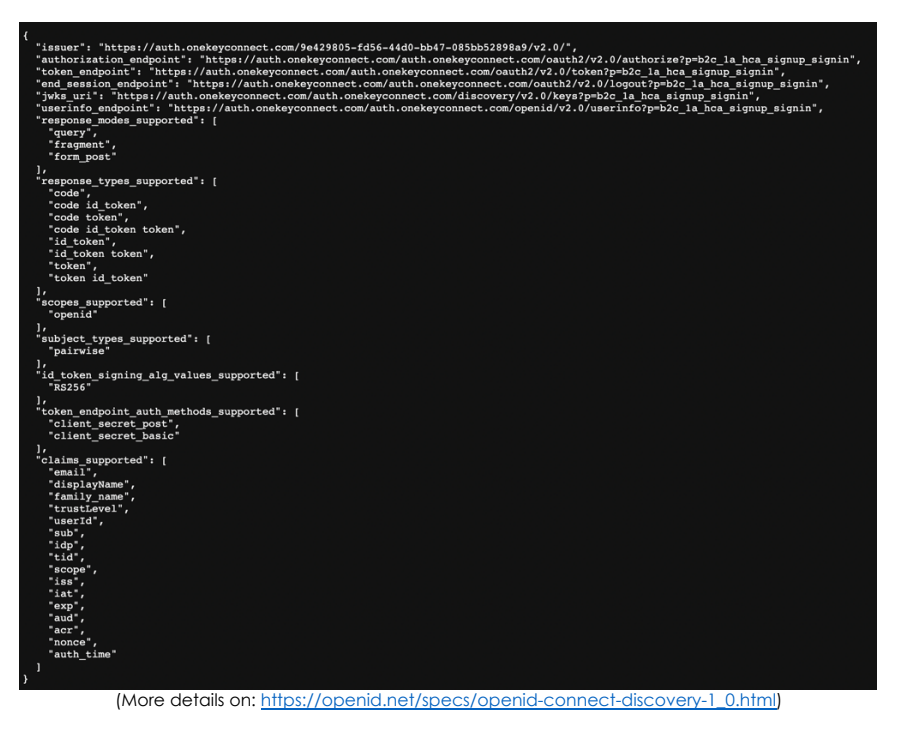

## 3.2.3 Using HCA UserInfo end point

This HCA Discovery endpoint includes UserInfo endpoint URL, here:

https://auth.onekeyconnect.com/auth.onekeyconnect.com/b2c\_1a\_hca\_signup\_signin/openid/v2.0/ userinfo

| METHOD: GET                                                                                                |  |
|----------------------------------------------------------------------------------------------------|--|
| URL: https://auth.onekeyconnect.com/auth.onekeyconnect.com/openid/v2.0/userinfo?p=b2c_1a_hca_signup_signin |  |
| HEADER: Bearer <token></token>                                                                             |  |

This UserInfo endpoint is an OAuth 2.0 protected resource where you can retrieve consented claims, or assertions, about the end-user authenticated with his HCA/OneKey account. The claims are typically packaged in a JSON object where the sub member denotes the subject (end-user) identifier.

You need to call UserInfo endpoint using signed JWT (JSON Web Token) that you obtain during authentication process.

It will return a JSON object including UserInfo Fields with data coming from the sign-up and MFA process:

| UserInfo field | Description | Source       |  |
|----------------|-------------|--------------|--|
| objectID       | UserID      | НСА          |  |
| displayName    | Last Name   | Sign-up form |  |
| givenName      | First Name  | Sign-up form |  |
| surname        | Last Name   | Sign-up form |  |
| zipCode        | Postal Code | Sign-up form |  |

| city          | City name                                                                   | Sign-up form       |
|---------------|-----------------------------------------------------------------------------|--------------------|
| country       | Country                                                                     | Sign-up form       |
| phone         | Phone number                                                                | Sign-up form       |
| businessEmail | Email provided                                                              | Sign-up form       |
| profession    | Profession Type code                                                        | Sign-up form       |
| specialty     | Specialty code                                                              | Sign-up form       |
| email         | Email and username                                                          | Sign-up form (MFA) |
| uci           | Professional Code                                                           | Sign-up form       |
| oneKeyID      | OneKey ID (If the client<br>has access to OneKey<br>extended profile and if | HCA / OneKey       |
|               | user has been identified)                                                   |                    |
| trustLevel    | User's trust level                                                          | НСА                |

User Information Fields: These are the claims related to the OneKey account. Your authentication solution requests these fields from HCA SDK when a user is authenticated with his OneKey account.

## 3.2.4 Using HCA Me end points

HCA provides an API to retrieve User's data: Me API. Me API has 2 endpoints to allow you to retrieve user's sign-up data and user's OneKey data (Cf. below). You need to call Me endpoints using signed JWT (JSON Web Token) that you obtain during authentication process.

## 3.2.4.1 me/account

User's sign-up data, including validated email in MFA process and TrustLevel (coming from OneKey):

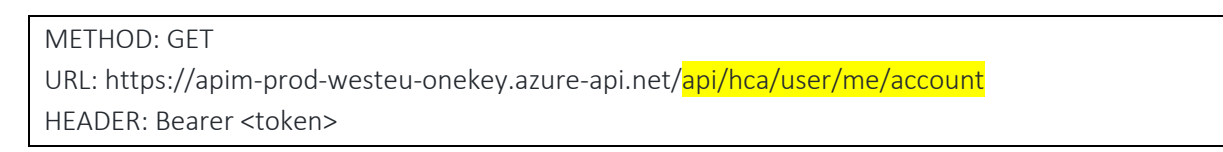

- UserID
- First Name
- Last Name
- Profession
- Specialty
- Postcode
- City
- Country
- Professional Code
- Phone
- Business Email
- Email

- Trust level

## 3.2.4.2 me/profile

User's OneKey data. Available OneKey data depends on scopes defined when configuring HCA (Cf. 4.2.1) and on existing OneKey subscription / contract and identity verification process' status or result.

#### METHOD: GET

URL: https://apim-prod-westeu-onekey.azure-api.net/api/hca/user/me/profile HEADER: Bearer <token>

For a profile.basic scope. You will have access to:

- UserID
- TrustLevel

For a profile.extended scope. You will have access to:

- UserID
- Onekey ID
- TrustLevel
- Title
- Firstname
- Lastname
- ProfessionalType
- WorkplaceName
- Address
- PostalCode
- City
- County
- Country
- PhoneNumber
- ProfessionalCode
- Specialities

## 3.3 Sign-up

3.3.1 Sign-up form

| YOUR LOGO<br>Sign up<br>Create your OneKey account |                                                                                                    |                                                                                                    |  |  |
|----------------------------------------------------|----------------------------------------------------------------------------------------------------|----------------------------------------------------------------------------------------------------|--|--|
| First name*                                        |                                                                                                    | Last name*                                                                                                    |  |  |
| Business email                                     |                                                                                                    | Phone                                                                                                    |  |  |
| Country                                            |                                                                                                    | Zip code                                                                                                    |  |  |
| City*                                              |                                                                                                    | Profession*                                                                                                    |  |  |
| Specialty*                                         |                                                                                                    | Professional ID#                                                                                                    |  |  |
| *mandatory fields Continue                         |                                                                                                    |                                                                                                    |  |  |
|                                                    | Already have a OneKe<br>Pesand information colected in the regi<br>opproved clents. A stated in the local data<br>this information, make amendments and o<br>chere via the contact link at<br>OneKey Connect @ 2022. All rig | y / OWA account? Log in<br>attachs from sciatly the right of CVA and its<br>declaration vary work the right of access to<br>ance your registration of any time. This can be<br>the bottimer dyour applications are graded<br>with reserved. Need help? Contact us |  |  |

When a user clicks or taps on the sign-up button, he accesses to the sign-up form. The sign-up form contains fields to information on user's profile:

- First Name
- Last Name
- Profession (List of OneKey professional types)
- Specialty (List of OneKey specialties)
- Postcode
- City
- Country (List of countries)
- Professional Code
- Phone
- Business Email

Note that:

- First Name, Last Name, Country, City, Profession and Specialty are mandatory if your web site or mobile app requires manual identity verification.

## 3.3.2 MFA form

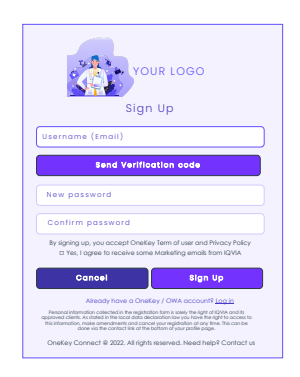

During sign-up process, Multi-Factor Authentication (MFA) is activated and mandatory, and he is required to enter his email address to receive an activation code. Once the email received, he will enter the code and create his password. The MFA form also contains check boxes for user to agree with OneKey terms and conditions (mandatory) and to collect user's consent (optional).

#### 3.3.3 Consent Form

|                                                                                          | OneKey                                                             |                                                                      |
|------------------------------------------------------------------------------------------|--------------------------------------------------------------------|----------------------------------------------------------------------|
|                                                                                          | connect                                                            |                                                                      |
| Allow Client                                                                             | to access you                                                      | ır OneKey Data                                                       |
| Allow Client to acce<br>your profile on its we<br>you. You can access<br>OneKey account. | ss your OneKey date<br>bsite and be able to<br>to shared data or o | a to quickly configure<br>o communicate with<br>deny access from you |
| □ *Yes, I agree to rea                                                                   | eive some Marketir                                                 | ng emails from Client                                                |
| □ Yes, I agree that C                                                                    | lient use data colle                                               | cted on his web site                                                 |
| *Mandatory                                                                               |                                                                    |                                                                      |
|                                                                                          |                                                                    |                                                                      |
| Cancel                                                                                   |                                                                    | Allow                                                                |
|                                                                                          |                                                                    |                                                                      |
|                                                                                          |                                                                    |                                                                      |

After Automatic identity verification, user will have to give his consent for us to provide you with data coming:

- His sign-up & MFA forms if he has not yet been identified.
- His sign-up & MFA forms and his OneKey account if he has been identified automatically.

The Consent form can also contain check boxes for user to:

- agree with your web site terms of use and your privacy policy: in that case, you must add (mandatory) <u>https://auth.onekeyconnect.com/x/m\_regis</u> in the scopes when configuring HCA as identity provider.
- collect user's consents to allow you to use some of his data (up to ten check boxes that can be mandatory or optional): in that case, you need to add https://auth.onekeyconnect.com/x/o\_mail\_mark in the scopes when configuring HCA as identity provider.

Note that there are 72 different scopes for mandatory and optional consents (6 types and 6 channels). Connect with us to get the right ones.

## 3.4 Sign-in

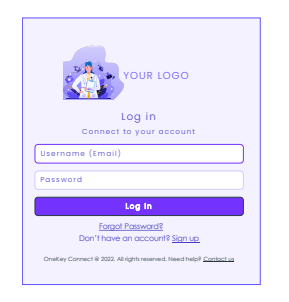

#### First Sign-in & Consent

If a user signs-in for the first time on your web site or mobile app using his OneKey credentials (and didn't sign-up on your web site), then HCA will proceed to an automatic sign-up and user won't have to fill a sign-up form.

In that case, user will have to give his consent for us to provide you with data coming his OneKey account using Consent form mentioned above.

### 3.5 Others

#### Data from Sign-up process

After Sign-up process HCA will give access to data from Sign-up and MFA form and from identity verification if purchased (OneKey record) using endpoints described above.

#### Cancel

When a user cancels his sign-in or sign-up process, you need to intercept HCA error message to provide user with a message and/or redirect him (e.g. to your home page).

## 4 Federation integration

## 4.1 Requirements

Your authentication solution must be OpenID compatible.

## 4.2 Integration details

## 4.2.1 Configuring HCA as a new identity provider

To configure HCA as a new identity provider within your authentication system, you will need to log as an administrator and follow corresponding documentation.

In general, you will be required to add a new identity provider (OAuth provider) by providing the following information:

- Identity provider name: OneKey
- Client ID: this refers to the Client ID you received from us.
- Client Secret: this refers to the Client Secret you received from us. It will be used to create a Policy Key.
- You will also need to provide a list of **scopes** separated by **space** that defines the information that the application would like to access to:
  - <u>https://auth.onekeyconnect.com/x/profile.basic</u> or <u>https://auth.onekeyconnect.com/x/profile.extended</u> to request access to OneKey data that you will get using Me API (Cf. below).

If you do not have a HCA/OneKey contract or OneKey subscription, use the basic profile.basic scope. You will have access to:

- UserID
- TrustLevel

If you have a HCA/OneKey contract or OneKey subscription, use the basic profile.extended scope. You will have access to:

- UserID
- Onekey ID
- TrustLevel
- Title
- Firstname
- Lastname
- ProfessionalType
- WorkplaceName
- Address
- PostalCode
- City
- County
- Country
- PhoneNumber
- ProfessionalCode
- Specialities

- <u>https://auth.onekeyconnect.com/x/m\_regis</u> to collect mandatory consents from the user during sign-up process
- <u>https://auth.onekeyconnect.com/x/o\_mail\_mark</u> to collect optional consents from the user during sign-up process
- User Information Fields: User Information Fields are the claims related to the OneKey account. Your authentication solution requests these fields from HCA SDK when a user is authenticated with his OneKey account.

## 4.2.2 Using HCA Discovery end point

### The HCA discovery end point

(https://auth.onekeyconnect.com/auth.onekeyconnect.com/b2c\_1a\_hca\_signup\_signin/v2.0/. well-known/openid-configuration ) defines a mechanism for you to discover HCA and obtain information needed to interact with it. It enables you to:

- Verify the identity of the End-User based on the authentication performed by Authorization Server,
- Obtain basic profile information about the End-User in an interoperable and REST-like manner (Cf. below: email, displayName, family\_name, trustLevel...),
- Obtain OAuth 2.0 endpoint locations (Cf. below: userinfo\_endpoint, end\_session\_endpoint...).

| "issuer", "https://auth_onekeyconnect_com/9e429805_fd56_44d0_hh47_085hh52898a9/v2_0/".                                                                                                    |      |
|----------------------------------------------------------------------------------------------------|------|
| issue in the second second sec | n".  |
| authorization_endpoint - netps://authonekeyonnect.com/authonekeyonnect.com/outh/vi/vi/authorizet/p-bc_la_na_synup_sign                                                                                                    | ·· , |
| cover_endpoint - netper/authorse/competercom/endpointercom/oduliz/vz.o/covering-zc_ia_signup_signup_signup_                                                                                                    |      |
| end session endpoint - intersi//auth.onekeyconnect.com/auth.onekeyconnect.com/data/session/endpoint/viologutp=bz_la_ida_sgints_                                                                                                    |      |
| jwss_uii i netesi/authonexeyconnect.com/authonexeyconnect.com/autoveryvzi/xeysip=zzc_ia_ncasijnup_signin ;                                                                                                    |      |
| userinto_endpoint : https://autn.onekeyconnect.com/autn.onekeyconnect.com/openid/v2.0/userinto/p=b2c_ia_nca_signup_signin ,                                                                                                    |      |
| response_modes_supported : [                                                                                                    |      |
| duery,                                                                                                    |      |
| ragmont,                                                                                                    |      |
| torm_post                                                                                                    |      |
|                                                                                                    |      |
| "response_types_supported : [                                                                                                    |      |
| 'code',                                                                                                    |      |
| code id_token",                                                                                                    |      |
| code token ,                                                                                                    |      |
| code la token token ,                                                                                                    |      |
| ld_token",                                                                                                    |      |
| 'id_token token',                                                                                                    |      |
| token ,                                                                                                    |      |
| -token 1d_token                                                                                                    |      |
|                                                                                                    |      |
| "scopes_supported": [                                                                                                    |      |
| openia                                                                                                    |      |
|                                                                                                    |      |
| "subject_types_supported": [                                                                                                    |      |
| pairwise                                                                                                    |      |
|                                                                                                    |      |
| "id_token_signing_aig_values_supported": [                                                                                                    |      |
| R5230                                                                                                    |      |
| Jr                                                                                                    |      |
| token_enapoint_autn_methods_supported : [                                                                                                    |      |
| "alient_secret_bost ,                                                                                                    |      |
| Client_secret_basic                                                                                                    |      |
| Jr                                                                                                    |      |
|                                                                                                    |      |
| email ,                                                                                                    |      |
| uisplayname,<br>"family nama"                                                                                                    |      |
| tunity_indus                                                                                                    |      |
|                                                                                                    |      |
|                                                                                                    |      |
| 500 /                                                                                                    |      |
|                                                                                                    |      |
| "scopa"                                                                                                    |      |
| ster -                                                                                                    |      |
| 100 / "(a+*.                                                                                                    |      |
| exp".                                                                                                    |      |
| aud".                                                                                                    |      |
| act .                                                                                                    |      |
| "nonce",                                                                                                    |      |
| "auth time"                                                                                                    |      |
|                                                                                                    |      |
|                                                                                                    |      |

(More details on: <u>https://openid.net/specs/openid-connect-discovery-1\_0.html</u>)

## 4.2.3 Using HCA UserInfo end point

This HCA Discovery endpoint includes UserInfo endpoint URL, here:

https://auth.onekeyconnect.com/auth.onekeyconnect.com/b2c 1a hca signup signin/openid/v 2.0/userinfo

This UserInfo endpoint is an OAuth 2.0 protected resource where you can retrieve consented claims, or assertions, about the end-user authenticated with his HCA/OneKey account. The claims are typically packaged in a JSON object where the sub member denotes the subject (end-user) identifier.

You need to call UserInfo endpoint using signed JWT (JSON Web Token) that you obtain during authentication process.

METHOD: GET

URL: https://auth.onekeyconnect.com/auth.onekeyconnect.com/openid/v2.0/userinfo?p=b2c\_1a\_hca\_signup\_signin HEADER: Bearer <token>

It will return a JSON object including UserInfo Fields with data coming from the sign-up and MFA process:

| UserInfo field        | Description               | Source             |  |
|-----------------------|---------------------------|--------------------|--|
| objectID              | UserID                    | НСА                |  |
| displayName Last Name |                           | Sign-up form       |  |
| givenName First Name  |                           | Sign-up form       |  |
| surname Last Name     |                           | Sign-up form       |  |
| zipCode               | Postal Code               | Sign-up form       |  |
| city                  | City name                 | Sign-up form       |  |
| country               | Country                   | Sign-up form       |  |
| phone                 | Phone number              | Sign-up form       |  |
| businessEmail         | Email provided            | Sign-up form       |  |
| profession            | Profession Type code      | Sign-up form       |  |
| specialty             | Specialty code            | Sign-up form       |  |
| email                 | Email and username        | Sign-up form (MFA) |  |
| uci Professional Code |                           | Sign-up form       |  |
| oneKeyID              | OneKey ID (If the client  |                    |  |
|                       | has access to OneKey      | HCA / OneKey       |  |
|                       | extended profile and if   |                    |  |
|                       | user has been identified) |                    |  |
| trustLevel            | User's trust level        | HCA                |  |

User Information Fields: These are the claims related to the OneKey account. Your authentication solution requests these fields from HCA SDK when a user is authenticated with his OneKey account.

## 4.2.4 Using HCA Me end points

HCA provides an API to retrieve User's data: Me API. Me API has 2 endpoints to allow you to retrieve user's sign-up data and user's OneKey data (Cf. below). You need to call Me endpoints using signed JWT (JSON Web Token) that you obtain during authentication process.

## 4.2.4.1 me/account

User's sign-up data, including validated email in MFA process and TrustLevel (coming from OneKey):

METHOD: GET URL: https://apim-prod-westeu-onekey.azure-api.net/<mark>api/hca/user/me/account</mark> HEADER: Bearer <token>

- UserID
- First Name
- Last Name
- Profession
- Specialty
- Postcode
- City
- Country
- Professional Code
- Phone
- Business Email
- Email
- Trust level

## 4.2.4.2 me/profile

User's OneKey data. Available OneKey data depends on scopes defined when configuring HCA (Cf. 4.2.1) and on existing OneKey subscription / contract and identity verification process' status or result.

METHOD: GET URL: https://apim-prod-westeu-onekey.azure-api.net/api/hca/user/me/profile HEADER: Bearer <token>

For a profile.basic scope. You will have access to:

- UserID
- TrustLevel

For a profile.extended scope. You will have access to:

- UserID
- Onekey ID

- TrustLevel
- Title
- Firstname
- Lastname
- ProfessionalType
- WorkplaceName
- Address
- PostalCode
- City
- County
- Country
- PhoneNumber
- ProfessionalCode
- Specialities

## 4.3 Sign-up

## 4.3.1 Sign-up form

|                   | YOI<br>Sigr                                                                                                    | UR LOGO                                                                                                    |
|-------------------|----------------------------------------------------------------------------------------------------|----------------------------------------------------------------------------------------------------|
|                   | Create your Or                                                                                                    | neKey account                                                                                                    |
| First name*       |                                                                                                    | Last name*                                                                                                    |
| Business email    |                                                                                                    | Phone                                                                                                    |
| Country           |                                                                                                    | Zip code                                                                                                    |
| City*             |                                                                                                    | Profession*                                                                                                    |
| Specialty*        |                                                                                                    | Professional ID#                                                                                                    |
| *mandatory fields | Cont                                                                                                    | tinue                                                                                                    |
|                   | Already have a OneKey<br>Personal information collected in the regist<br>approved clients. As stated in the local data<br>this information, make amendments and co<br>does via the contract link at the<br>OneKey Connect @ 2022. All rigg | / OWA account? Log in<br>ration tom is salely the right of (2014) and its<br>declaration law you have the right is access to<br>declaration where the right is access to<br>the restment of your analte page. |

When a user clicks or taps on the sign-up button, he accesses to the sign-up form. The sign-up form contains fields to information on user's profile:

- First Name
- Last Name
- Profession (List of OneKey professional types)
- Specialty (List of OneKey specialties)
- Postcode
- City
- Country (List of countries)
- Professional Code
- Phone
- Business Email

#### Note that:

- First Name, Last Name, Country, City, Profession and Specialty are mandatory if your web site or mobile app requires manual identity verification.

### 4.3.2 MFA form

| YOUR LOGO<br>Sign Up                                                                                                    |
|----------------------------------------------------------------------------------------------------|
| Username (Email)                                                                                                    |
| Send Verification code                                                                                                    |
| New password                                                                                                    |
| Confirm password                                                                                                    |
| By signing up, you accept OneKey Term of user and Privacy Policy<br>I Yes, I agree to receive some Marketing emails from IQVIA                                                                                                    |
| Canosi Sign Up                                                                                                    |
| Already have a OneKey / OWA account? Log in                                                                                                    |
| Personal information collected in the registration form is solely the right of IQVA and its<br>approved clents. As stated in the local data declaration law you have the right to access to<br>the information, make emendment and cancel your registration and your find. This can be<br>done via the contact link at the bottom of your perfile page. |
| OneKey Connect @ 2022. All rights reserved. Need help? Contact us                                                                                                    |
|                                                                                                    |

During sign-up process, Multi-Factor Authentication (MFA) is activated and mandatory, and he is required to enter his email address to receive an activation code. Once the email received, he will enter the code and create his password. The MFA form also contains check boxes for user to agree with OneKey terms and conditions (mandatory) and to collect user's consent (optional).

### 4.3.3 Consent Form

| <b>OneKey</b><br>connect                                                                                                    |
|----------------------------------------------------------------------------------------------------|
| Allow Client to access your OneKey Data                                                                                                    |
| Allow Client to access your OneKey data to quickly configure<br>your profile on its website and be able to communicate with<br>you. You can access to shared data or deny access from your<br>OneKey account. |
| *Yes, I agree to receive some Marketing emails from Client                                                                                                    |
| Yes, I agree that Client use data collected on his web site                                                                                                    |
| *Mandatory                                                                                                    |
| Caseel                                                                                                    |
|                                                                                                    |
|                                                                                                    |
|                                                                                                    |
| OneKey Connect $\circledast$ 2022. All rights reserved. Need help? Contact us                                                                                                    |

After Automatic identity verification, user will have to give his consent for us to provide you with data coming:

- His sign-up & MFA forms if he has not yet been identified.
- His sign-up & MFA forms and his OneKey account if he has been identified automatically.

The Consent form can also contain check boxes for user to:

- agree with your web site terms of use and your privacy policy: in that case, you must add (mandatory) <u>https://auth.onekeyconnect.com/x/m\_regis</u> in the scopes when configuring HCA as identity provider.
- collect user's consents to allow you to use some of his data (up to ten check boxes that can be mandatory or optional): in that case, you need to add
   https://auth.onekeyconnect.com/x/o\_mail\_mark in the scopes when configuring HCA as identity provider.

Note that there are 72 different scopes for mandatory and optional consents (6 types and 6 channels). Connect with us to get the right ones.

## 4.4 Sign-in

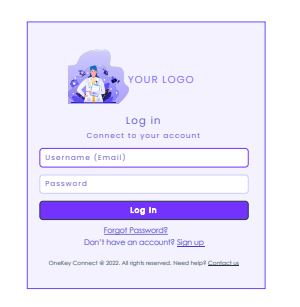

#### First Sign-in & Consent

If a user signs-in for the first time on your web site or mobile app using his OneKey credentials (and didn't sign-up on your web site), then HCA will proceed to an automatic sign-up and user won't have to fill a sign-up form.

In that case, user will have to give his consent for us to provide you with data coming his OneKey account using Consent form mentioned above.

## 4.5 Others

#### Data from Sign-up process

After Sign-up process HCA will give access to data from Sign-up and MFA form and from identity verification if purchased (OneKey record) using endpoints described above.

#### Cancel

When a user cancels his sign-in or sign-up process, you need to intercept HCA error message to provide user with a message and/or redirect him (e.g. to your home page).

## 5 Get a Production Subscription

You tested your app or web site with HCA free trial solution and now you want to go live with real data and a customized solution. To provide you with a Pro version, we will need from you the following information:

- List of countries and for each country:
  - Language(s)
  - Which level of identity verification do you require?
  - TL1: no identity verification
  - TL2A: automatic identity verification only
  - TL2: manual identity verification done by research associates using different data sources if TL2A failed
  - TL4: Identity verification made by phone by research associates.
  - Graphical elements for sign-in, sign-up, MFA and Consent forms.
  - Links to your web site terms and conditions and Privacy.
  - List of the fields (check box) you want us to add during sign-up process to collect mandatory and optional user's consents.
  - o URL of your web site (https) and Production Redirection endpoint URIs.

We will provide with a Customization guide to help you to provide us all these information. Once we will provide you the customized pro version of HCA SDK, you will be good to go.

Copyright  $\ensuremath{\mathbb{C}}$  2023 HealthCare Authenticator. All rights reserved.